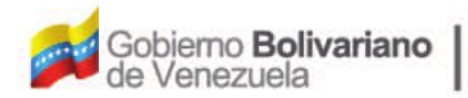

Ministerio del Poder Popular Oficina Nacional de Finanzas Oficina Nacional

Oficina Nacional de Contabilidad Pública

Manual de Usuario SIGECOF

# Registro de Resumen de Pagos

DGAT-MU-24

IGE (

ISTEMA INTEGRADO DE GESTIÓN Y CONTROL DE LAS FINANZAS PUBLICAS

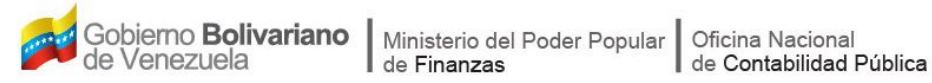

# Manual de Usuario SIGECOF

# **REGISTRO DE RESUMEN DE PAGOS**

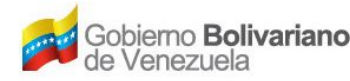

## **CONTROL DE REVISIONES Y ACTUALIZACIONES**

| Nº de<br>Versión | Fecha de<br>Aprobación y/o<br>Actualización | Punto de<br>Cuenta | Sección o<br>Páginas<br>Modificadas | Motivo de la<br>Actualización | Responsable |
|------------------|---------------------------------------------|--------------------|-------------------------------------|-------------------------------|-------------|
|                  |                                             |                    |                                     |                               |             |
|                  |                                             |                    |                                     |                               |             |
|                  |                                             |                    |                                     |                               |             |
|                  |                                             |                    |                                     |                               |             |
|                  |                                             |                    |                                     |                               |             |
|                  |                                             |                    |                                     |                               |             |
|                  |                                             |                    |                                     |                               |             |
|                  |                                             |                    |                                     |                               |             |
|                  |                                             |                    |                                     |                               |             |
|                  |                                             |                    |                                     |                               |             |

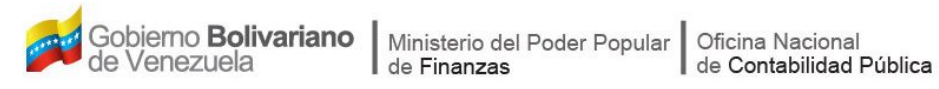

## **CONTENIDO**

# PÁG.

| Α. | OBJETIVO                                    | 1   |
|----|---------------------------------------------|-----|
| В. | ALCANCE                                     | 1   |
| C. | FICHA DEL APLICATIVO                        | 2   |
| D. | PROCESO: REGISTRO DE RESUMEN DE PAGOS       | 3   |
| Е. | PROCESO: PUNTO DE DECISIÓN RESUMEN DE PAGOS | 9   |
| F. | PREGUNTAS Y RESPUESTAS FRECUENTES           | .11 |

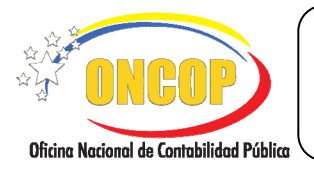

CODIGO: DGAT-MU - 24

#### **REGISTRO DE RESUMEN DE PAGOS**

VIGENCIA: 31/01/2013

# A. OBJETIVO

El objetivo del presente manual es proporcionar una herramienta de apoyo que permita la orientación, consulta y capacitación de los usuarios del Sistema Integrado de Gestión y Control de las Finanzas Publicas (SIGECOF), en función de optimizar el registro de las operaciones económico-financieras, en este caso, del aplicativo **Registro de Resumen de Pagos**, el cual permite realizar la rendición de cualquier tipo de Fondo (exceptuando el Fondo en Avance para el Gasto de Seguridad y Defensa); a través de la relación de pagos efectuados por un tipo de fondo en un período determinado, lo que permite dejar constancia con este documento del destino de los fondos, es además el respaldo al momento de revisiones o auditorias.

## B. ALCANCE

La responsabilidad del cumplimiento y buen uso del aplicativo, será del funcionario público que cuente con el rol de Analista Administrador II y para el momento de la decisión será el Jefe de Presupuesto de la Unidad Administradora Central o Desconcentrada.

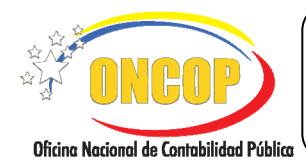

CODIGO: DGAT-MU - 24

## **REGISTRO DE RESUMEN DE PAGOS**

VIGENCIA: 31/01/2013

| C. FICHA DEL APLICATIVO                                                                                                    |                                                                                                    |  |  |  |
|----------------------------------------------------------------------------------------------------|----------------------------------------------------------------------------------------------------|--|--|--|
| 1 Denominación                                                                                                    | Registro de Resumen de Pagos                                                                                                    |  |  |  |
| 2 Definición y Objetivo                                                                                                    | Ejecutar la relación de pagos efectuados por un tipo de fondo<br>en un período determinado, lo que permite dejar constancia<br>con este documento del destino de los fondos, es además el<br>respaldo al momento de revisiones o auditorias                                                   |  |  |  |
| 3 Rol Ejecutor                                                                                                    | Analista de Administrador II (Central o Desconcentrada).                                                                                                    |  |  |  |
| 4 Rol Decisor                                                                                                    | Jefe de la Unidad Administradora (Central o Desconcentrada).                                                                                                    |  |  |  |
| 5 Requisitos                                                                                                    | <ul> <li>Para rendir el Fondo en Anticipo debe tener como condición<br/>haberse ejecutado el 75% o más del mismo.</li> <li>Para rendir el Fondo en Avance no tiene ninguna condición<br/>especial.</li> <li>Todos los Fondos deben estar constituidos y con pagos<br/>autorizados.</li> </ul> |  |  |  |
| 6 Resultado                                                                                                    | Rendición de todos los tipos de Fondos, así como también, la reposición del Fondo en Anticipo, exceptuando "Gastos de Seguridad y Defensa.                                                                                                    |  |  |  |
| 7 Diagramas de Flujo                                                                                                    |                                                                                                    |  |  |  |
| Analista Adm                                                                                                    | ninistrador II Jefe de la Unidad Administradora                                                                                                    |  |  |  |
| (Central o Des                                                                                                    | concentrada) (Central o Desconcentrada)                                                                                                    |  |  |  |
| INIC<br>Selecciona<br>Fon<br>Selecciona<br>Fuente de Fir<br>Registra<br>consoli<br>y Lista d<br>Envía Res<br>Pago a P<br>Decis | el Tipo de<br>do.<br>el Tipo de<br>nanciamiento<br>dados<br>e Pagos<br>umen de<br>tunto de<br>sión<br>NOTA: SI se trata de una Unidad<br>Administradora Desconcentrada, deberá<br>cumplir con un segundo Punto de<br>Decisión en la Unidad Administradora                                     |  |  |  |

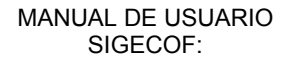

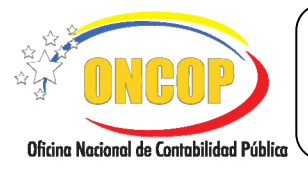

CODIGO: DGAT-MU - 24

#### **REGISTRO DE RESUMEN DE PAGOS**

VIGENCIA: 31/01/2013

### D. PROCESO: REGISTRO DE RESUMEN DE PAGOS

#### ROL: ANALISTA ADMINISTRADOR II DE LA UNIDAD ADMINISTRADORA CENTRAL O DESCONCENTRADA

Una vez seleccionado el aplicativo "*Resumen de Pagos*" y cumpliendo con cada uno de los pasos del punto "Apertura del Proceso" descrito en el Manual de Usuario "Interfaz Negociadora", el sistema le proporcionará la pantalla "Resumen de Pago> Datos Básicos" donde comenzará a realizar el registro (Ver Pantalla Nº 1).

| Resumen de Pago :         | > Datos   | Basicos                                               |        |            |
|---------------------------|-----------|-------------------------------------------------------|--------|------------|
| Ejercicio Presupuestario: | 2009      | Expediente: 1466                                      | Fecha: | 05/05/2009 |
| Organismo:                | 07        | Ministerio del Poder Popular para Economía y Finanzas |        |            |
| Unidad Administradora:    | 17066     | OFICINA NACIONAL DE CONTABILIDAD PÚBLICA              |        |            |
| Cuentadante:              | LUIS VERA | <b>N</b>                                              |        |            |
| Tipo de Fondo:            | Seleccion | ar Tipo de Fondo                                      |        |            |
| Deservacion               | 1 - FOND  | OS EN ANTICIPO                                        |        |            |
| Inicio                    | unterior  | Siguiente Guardar Finalizar Cancelar                  | ]      |            |
|                           |           |                                                       | ,<br>  |            |
|                           |           | Pantalla Nº 1                                         |        |            |

- 1. En esta pantalla podrá verificar los siguientes datos:
  - "Ejercicio Presupuestario: Es el año del expediente que se inicia.
  - "Expediente": Indica el número asignado por el sistema.
  - "Fecha": Fecha en la cual fue creado el expediente.
  - "Órgano": Código y denominación del órgano al cual pertenece el usuario que inició la tarea.
  - "Unidad Administradora": Código y nombre de la Unidad Administradora a la cual pertenece el usuario que inició la tarea.
  - "**Cuentadante**": Nombre y Apellido del responsable del manejo de los fondos de la Unidad Administradora.

Una vez verificada la información descrita anteriormente, proceda a registrar la información en los campos que se detallan a continuación:

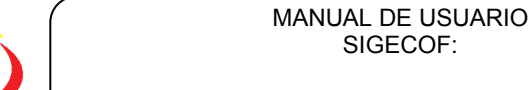

Oficina Nacional de Contabilidad Pública

CODIGO: DGAT-MU - 24

#### **REGISTRO DE RESUMEN DE PAGOS**

SIGECOF:

VIGENCIA: 31/01/2013

"Tipo de Fondo": Presione el botón 🔟 desplegando así las opciones como se 1.1. muestra a continuación (Ver Pantalla Nº 2) donde podrá escoger entre las opciones del listado, ubicando con el cursor del mouse la opción y haciendo clic sobre la misma.

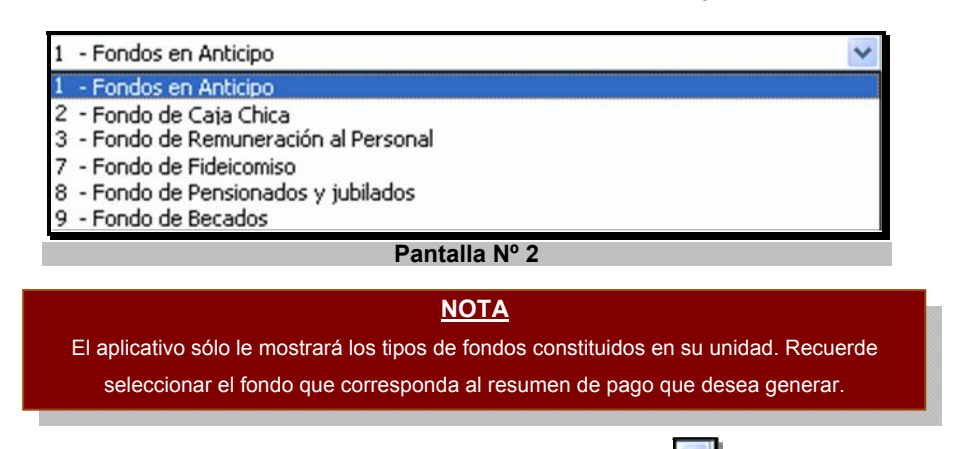

"Fuente de Financiamiento": Presione el botón 1.2. , el sistema desplegará las opciones como se muestra a continuación (Ver Pantalla Nº 3). Usted podrá escoger entre las opciones del listado ubicando con el cursor del mouse sobre su elección y haciendo clic sobre la misma.

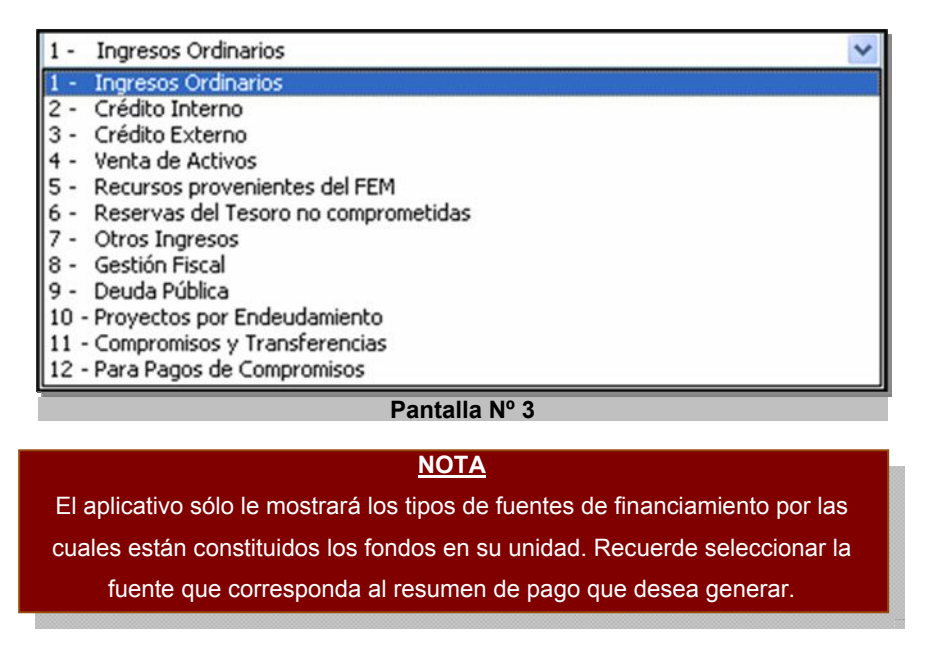

1.3. "Observación": En este campo proceda a registrar información relevante asociada al resumen de pago que va a ejecutar (Ver Pantalla Nº 4).

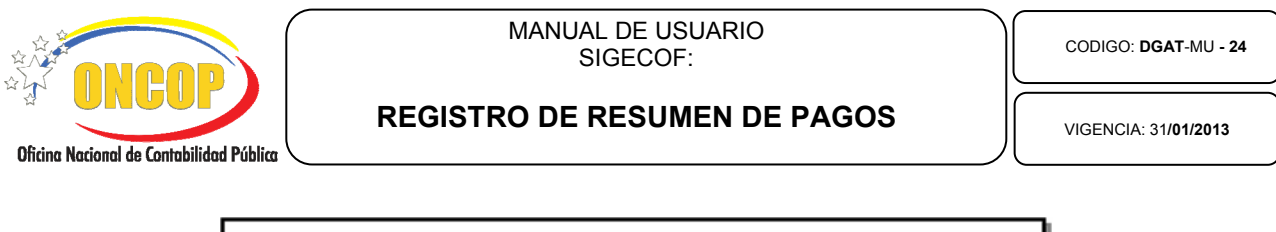

|                           | > Datos   | s Basicos                                             |        |            |
|---------------------------|-----------|-------------------------------------------------------|--------|------------|
| Ejercicio Presupuestario: | 2009      | Expediente: 1466                                      | Fecha: | 05/05/2009 |
| Organismo:                | 07        | Ministerio del Poder Popular para Economía y Finanzas |        |            |
| Unidad Administradora:    | 17066     | OFICINA NACIONAL DE CONTABILIDAD PÚBLICA              |        |            |
| Cuentadante:              | LUIS VERA |                                                       |        |            |
| Tipo de Fondo:            | 1 - FOND  | DOS EN ANTICIPO                                       | ~      |            |
| Fuente de Financiamiento: | 1 - Ingre | isos Ordinarios                                       | ~      |            |
|                           |           |                                                       |        |            |
|                           |           |                                                       |        |            |
| Inicio A                  | nterior   | Siguiente Guardar Finalizar Cancelar                  |        |            |

- 2. Una vez completado los pasos anteriores presione el botón Siguiente para acceder a la pantalla de sección "**Resumen de Pagos > Datos Consolidados**" (**Ver Pantalla Nº 5**), en esta pantalla usted podrá verificar los siguientes datos:
  - **"Periodo**": Corresponde a la fecha en que se inicio el registro de los pagos, hasta la fecha de elaboración del resumen de pago.
  - **"Saldo Inicial**": Corresponde al monto inicial de la Solicitud de Fondo en Anticipo, lo que representa la base de cálculo para esa unidad; en caso de existir una modificación del fondo este aumentará o disminuirá dependiendo del caso.
  - "Fondos Recibidos": Es el total de fondos recibidos.
  - **"Pagos Efectuados**": Corresponde al monto de los pagos que han sido autorizados hasta la fecha.
  - **"Saldo Disponible**": Corresponde al saldo disponible para el pago de los fondos. *El Saldo Disponible = Fondos Recibidos – Pagos Efectuados.*
  - "Pagos Pendientes": Corresponden a los pagos que se tienen pendientes por autorizar.
  - "Porcentaje de Ejecución": Representa el porcentaje (%) de ejecución del fondo a rendir.

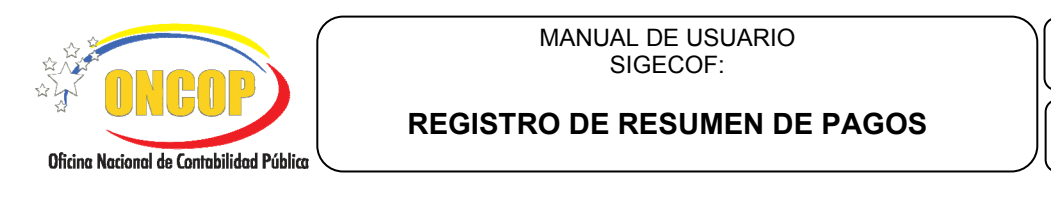

Codigo: DGAT-MU - 24

VIGENCIA: 31/01/2013

| Organismo:         07         Ministerio del Poder Popular para Economía y Finanzas           Unidad Administradora:         17066         OFICINA NACIONAL DE CONTABILIDAD PÚBLICA           Cuentadante:         LUIS VERA         Fipo de Fondo:         1 - FONDOS EN ANTICIPO         Solicitude           Yuente de         1 - FONDOS EN ANTICIPO         Solicitude           Yuente de         1 - Ingresos Ordinarios         Periodo:         01/01/2009 al 05/05/2009 |                                                          |
|----------------------------------------------------------------------------------------------------|----------------------------------------------------------|
| Unidad Administradora: 17066 OFICINA NACIONAL DE CONTABILIDAD PÚBLICA<br>Cuentadante: LUIS VERA<br>Tipo de Fondo: 1 - FONDOS EN ANTICIPO Solicitude<br>Fuente de 1 - Ingresos Ordinarios<br>Financiamiento: 01/01/2009 al 05/05/2009                                                                                                    |                                                          |
| Cuentadante:         LUIS VERA           Tipo de Fondo:         1 - FONDOS EN ANTICIPO         Solicitude           Fuente de<br>Financiamiento:         1 - Ingresos Ordinarios         Solicitude                                                                                                    |                                                          |
| Tipo de Fondo: 1 - FONDOS EN ANTICIPO Solicitude<br>Fuente de 1 - Ingresos Ordinarios<br>Prenodo: 01/01/2009 al 05/05/2009                                                                                                    |                                                          |
| Fuente de 1 - Ingresos Ordinarios<br>Frienciamiento: 01/01/2009 al 05/05/2009                                                                                                    | s del Fondo: Ver                                         |
| Periodo: 01/01/2009 al 05/05/2009                                                                                                    |                                                          |
|                                                                                                    |                                                          |
| Saldo Inicial: 392,040.00                                                                                                    |                                                          |
| Fondos Recibidos: 392,040.00                                                                                                    |                                                          |
| Pagos Efectuados: 0.00                                                                                                    |                                                          |
| Saldo Disponible: 392,040.00                                                                                                    |                                                          |
| Pagos Pendientes: 10,900.00 Porcentaje d                                                                                                    | e Ejecución: 0 %                                         |
| Detalles del Fondo:                                                                                                    |                                                          |
| FF Saldo Inicial Fondos Recibidos Pagos Efectuados Saldo Disponible P                                                                                                    | agos Pendientes %                                        |
| B. (. II. MA -                                                                                                    |                                                          |
|                                                                                                    |                                                          |
| <u>NOTA</u><br>I sistema sólo permitirá elaborar un resumen de pago ( <i>I</i><br>cuando se haya utilizado al menos el 75 % del fondo                                                                                                    | FONDO EN ANTI<br>(Ver Pantalla Nº                        |
| NOTA<br>El sistema sólo permitirá elaborar un resumen de pago ( <i>I</i><br>cuando se haya utilizado al menos el 75 % del fondo<br>Debe rendr por lo Menos el 75% de los Fondos Recibidos para hacer el Resumen<br>Aceptar                                                                                                    | FONDO EN ANTI<br>(Ver Pantalla Nº<br>de Pago en Anticipo |

2.1. Para efectos de consulta el aplicativo mostrará del lado derecho de la pantalla el ícono (Ver Pantalla Nº 5), haga clic sobre el mismo y el sistema proporcionará información relacionada a los resúmenes de pago que se han realizado hasta la fecha, indicando el Nº de Expediente, Fecha, Estado en que se encuentra el resumen de pago y monto por el cual se generó (Ver Pantalla Nº 7).

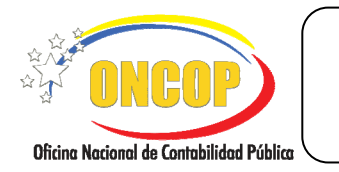

CODIGO: DGAT-MU - 24

#### **REGISTRO DE RESUMEN DE PAGOS**

VIGENCIA: 31/01/2013

| jercicio Presupuestario:     |         | esupuestario: 2009 |                  | Expediente:                                           | 1466                | Fecha:     | 05/05/2009 |  |  |
|------------------------------|---------|--------------------|------------------|-------------------------------------------------------|---------------------|------------|------------|--|--|
| Organismo: 07                |         |                    | 07 Min           | Ministerio del Poder Popular para Economía y Finanzas |                     |            |            |  |  |
| Jnidad Administradora: 17066 |         |                    | 17066 OFI        | ICINA NACIONAL DE CO                                  | NTABILIDAD PÚBLICA  |            |            |  |  |
| ipo de Fondo: 1 - F          |         |                    | 1 - FONDOS EN    | ONDOS EN ANTICIPO                                     |                     |            |            |  |  |
| uente de Financiamiento:     |         | miento:            | 1 - Ingresos Ord | inarios                                               |                     |            |            |  |  |
| N° Exp.                      |         |                    | Fecha            | Estado                                                | Monto               |            |            |  |  |
|                              | 2       | 1334               | 07/04/09         | Aprobado                                              | 392,040.00          |            |            |  |  |
|                              | 3       | 1366               | 16/04/09         | En Proceso                                            | 392,040.00          |            |            |  |  |
|                              |         |                    |                  |                                                       |                     |            |            |  |  |
|                              |         |                    |                  | Pantalla                                              | Nº 7                |            |            |  |  |
|                              |         |                    |                  | <u>NOT</u>                                            | <u>A</u>            |            |            |  |  |
| El si                        | stema r | no perr            | nitirá elab      | orar un resun                                         | nen de pago si exis | ste otro e | en proces  |  |  |
| El si                        | stema r | no perr            | nitirá elab      | orar un resun                                         | nen de pago si exis | ste otro e | en proce   |  |  |
|                              |         |                    |                  |                                                       |                     |            |            |  |  |

3. Una vez verificados los campos anteriores presione el botón siguiente para acceder a la pantalla de sección "**Resumen de Pago**>Lista de Pagos" y proceder a chequear todos los pagos que contiene el resumen de pago en curso, con su respectivo detalle, número de comprobante o factura, fecha, concepto de instrucción de abono en cuenta, nombre del beneficiario (Razón Social) y monto de pago (Ver Pantalla Nº 8).

| jercicio Pres<br>Irganismo:<br>Inidad Admir   | upuestario:<br>07<br>histradora: | 2009 Excediente: 1466<br>Ministerio del Poder Popular para Economía y<br>17066 OFICINA NACIONAL DE CONTABILIDA | Pecha: 0<br>Finanzas<br>D PÚBLICA                                    | 5/05/2009        |
|-----------------------------------------------|----------------------------------|----------------------------------------------------------------------------------------------------|----------------------------------------------------------------------|------------------|
| luentadante<br>lipo de Fondo<br>luente de Fin | :<br>anciamiente                 | LUIS VERA<br>1 - FONDOS EN ANTICIPO<br>1 - Ingreses Ordinarios                                                 |                                                                      |                  |
| Comprobante<br>701                            | Fecha                            | Cheque o Instrucción de Aboro en Cuenta<br>3000005 F Secercios Unideo extranspreserver commerce                | Nombre o Razon Social                                                | Nonto            |
| 722                                           | 16/02/2006                       | ENERO 2006<br>RETENCION DE SEGURO SOCIAL OBLIGATORIO                                                           | INSTITUTO VENEZCLANO DE<br>LOS SEGLIROS SOCIALES<br>(1, y, s, s, )   | 43,128,026.94    |
| 723                                           | 16/02/2006                       | RETENCION UPHS                                                                                                 | C.A. CENTRAL BANCO                                                   | 5,958,782.24     |
| 724                                           | 16/02/2006                       | RETENCION DE SERFREDELCA                                                                                       | SERFREDELCA                                                          | 4,379,840.00     |
| 725                                           | 16/02/2006                       | RETENCION DE FONDO DE JUBILACIONES Y PENSIONES                                                                 | PONDO ESPECIAL DE<br>JUBILACIONES Y PENSIONES                        | 40,042,073.95    |
| 725                                           | 16/02/2006                       | DESCUENT OS SEGUROS HORIZONTES                                                                                 | SEGURIOS HORIZONTE, C.A.                                             | 1,861,064.41     |
| 727                                           | 16/02/2006                       | RETENCION LPH 2                                                                                                | BANESCO BANCO UNIVERSAL<br>C.A.                                      | 1,165,735.06     |
| 728                                           | 16/02/2006                       | RETENCION DESCUENTO JUDICIAL                                                                                   | NANCY JOSEFINA VEGAS<br>FONDO AUTÓNOMO DE<br>INVERSIONES y PREVISIÓN | 1,037,925.15     |
|                                               |                                  |                                                                                                    | Total                                                                | 3,755,492,555.59 |

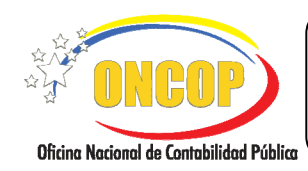

#### **REGISTRO DE RESUMEN DE PAGOS**

VIGENCIA: 31/01/2013

3.1. Luego de verificar el listado de pagos que contiene dicho resumen haga clic sobre el

botón **botón botón**, el sistema mostrará la siguiente pantalla **"Resumen de Pago> (Ver Pantalla Nº 9)**, donde podrá observar el mensaje *El Resumen de Pago Nº fue creado Satisfactoriamente*, apreciando a su vez los datos básicos del mismo.

| Ejercicio Presupuestario               | io:2009 Expediente: 1466 Fecha: 0                                                 | <b>35/05/20</b> 0 |
|----------------------------------------|-----------------------------------------------------------------------------------|-------------------|
| Organismo:                             | 07 Ministerio del Poder Popular para Economía y Finanzas                          |                   |
| Unidad Administradora:                 | 17066 OFICINA NACIONAL DE CONTABILIDAD PÚBLICA                                    |                   |
| Cuentadante:<br>Tipo de Fondo:         | LUIS VERA<br>1 - FONDOS EN ANTICIPO                                               |                   |
| Fuente de<br>Financiamiento:           | 1 - Ingresos Ordinarios                                                           |                   |
| ER                                     | Resumen de Pago N* 15 fue creado Satisfactoriamente                               |                   |
| Periodec                               | 01/01/500e el 56/03/500e                                                          |                   |
| Saldo Inicial:                         | 2,291,699,304.00                                                                  |                   |
| Fondos Recibidos:                      |                                                                                   |                   |
| Pagos Efectuados:                      |                                                                                   |                   |
| Saldo Disponible:                      | 12,477,105,894.18                                                                 |                   |
| Pages Pendientes:<br>Corprobarte Fecha | Cheque o Instrucción de Abono en Cuenta Nombre o Razon Social Monto<br>Total 0.00 |                   |
| Inicio Ante                            | terior Siguiente Guardan Finalizar Cancelar                                       |                   |

4. Usted podrá imprimir el Resumen de Pago para su control, haciendo clic en el botón luego haga clic en el botón relation, el sistema proporcionará el nombre del usuario al cual fue enviada la tarea realizada (Ver Pantalla Nº 10).

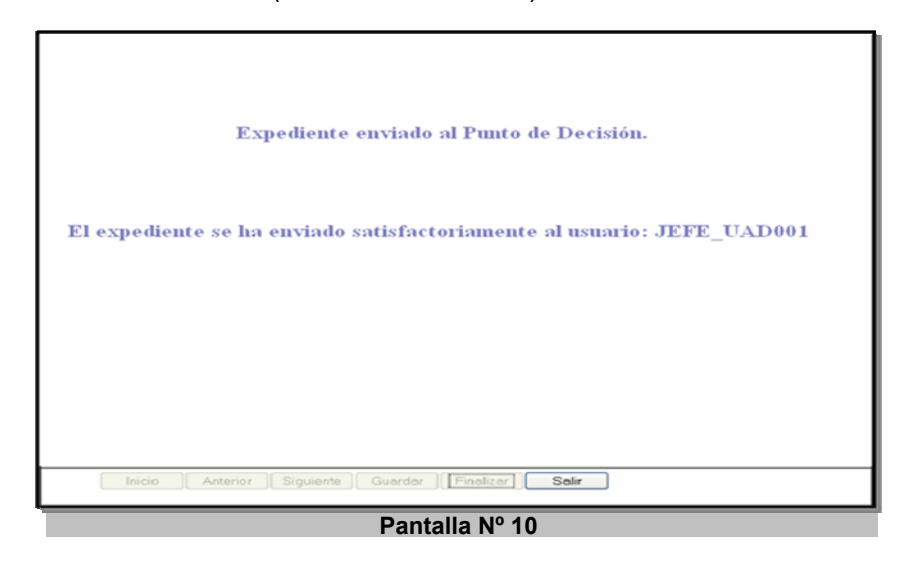

Fin de proceso: Registro de Resumen de Pagos.

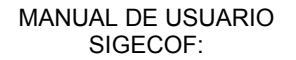

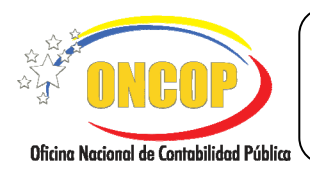

**REGISTRO DE RESUMEN DE PAGOS** 

### E. PROCESO: PUNTO DE DECISIÓN - REGISTRO DE RESUMEN DE PAGO

#### ROL: JEFE DE LA UNIDAD ADMINISTRADORA (CENTRAL O DESCONCENTRADA)

Cuando el Jefe de la Unidad Administradora (Central o Desconcentrada) requiera aprobar un Resumen de Pago, este deberá acceder al expediente requerido, realizando cada uno de los pasos descritos en el punto "Búsqueda de un proceso iniciado – Tareas Pendientes del Manual de Usuario "Interfaz Negociadora", de esta manera el sistema le proporcionará la pantalla "**Punto de Decisión de Resumen De Pago**" (**Ver Pantalla Nº 11**).

| cio:<br>on: | 2009<br>S                        | eleccione 💌                      | Organismo:<br>Enviar Decision                                            | 07         | Ехре                              | diente: 44266            |   |
|-------------|----------------------------------|----------------------------------|--------------------------------------------------------------------------|------------|-----------------------------------|--------------------------|---|
| 10          |                                  | ·   4   4                        | 1/1 Ik 🖑                                                                 |            | 64,5%                             | • Sign •                 |   |
|             | Find                             | -                                |                                                                          |            |                                   |                          |   |
|             |                                  |                                  |                                                                          |            |                                   |                          | ٦ |
|             | MEF                              | REPÚB<br>MINISTERIO DEL P        | LICA BOLMARIANA DE VENEZUELA<br>ODER POPULAR PARA ECONOMIA Y<br>SIGECOF  | FINANZAS   |                                   | Sector S                 |   |
|             |                                  |                                  | Registro de Compr                                                        | omiso      |                                   |                          |   |
|             | Año :                            | 2009                             |                                                                          |            | Número :                          | 7428                     | 1 |
| L           | Organismo:<br>Unidad Adm :       | 07 Ministerio<br>17056 OFICINA   | OH Poder Popular para Economia y Pina<br>NACIONAL DE CONTABILIDAD PÚBLIC | n236<br>(A | Fecha:<br>Expediente :<br>Página: | 12/09/2009<br>44266<br>1 |   |
|             | Tipo de Pago:<br>Tipo de Fondo:  | 1 Orden de                       | Pago a la Tescreria Nacional                                             |            |                                   |                          | н |
|             | Observación:                     | SOFOSOFG                         | n.t.r.: 2-10042108-7                                                     |            |                                   |                          | н |
|             | Imputación P<br>UEL FF PA GI     | recupuestaria<br>EES SE CAPR     | Deno                                                                     | minación   |                                   | Monto en Be.F            | н |
|             | 17066 1 402 05<br>17066 1 403 18 | 04 00 07000200<br>01 00 07000200 | Libros, revistas y periódicos<br>Impuesto al valor agregado              | Tot        | al Compromiso                     | 1,45<br>0,15<br>1,65     | 8 |
| _           |                                  |                                  |                                                                          |            |                                   |                          | _ |

 En esta pantalla, deberá verificar el reporte del Resumen de Pago, el cual presenta el detalle de todos los pagos realizados con su respectivo monto. Se deberá imprimir dicho reporte para su control interno, presionado botón

Seguidamente, proceda a registrar el punto de decisión que aplicará al Resumen de Pago en cuestión, presionando el botón del campo "Decisión" y seleccionando la opción, según sea el caso (Ver Pantalla Nº 12).

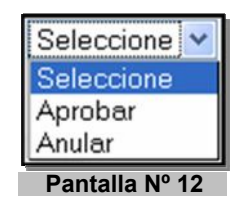

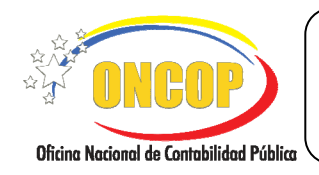

CODIGO: DGAT-MU - 24

#### **REGISTRO DE RESUMEN DE PAGOS**

VIGENCIA: 31/01/2013

| Resultado      |                                            |  |    | Resultado                                 |
|----------------|--------------------------------------------|--|----|-------------------------------------------|
| 1              | El Resumen de Pago fue aprobado con exito. |  | <. | El Resumen de Pago fue anulado con exito. |
| Pantalla Nº 13 |                                            |  |    | Pantalla Nº 14                            |
|                |                                            |  |    |                                           |
|                |                                            |  |    |                                           |

| ΝΟΤΑ                                                                                                    |  |
|----------------------------------------------------------------------------------------------------|--|
| Luego de este punto de decisión se debe tomar en cuenta que si usted pertenece a una Unidad<br>Administradora Desconcentrada, el aplicativo enviará el expediente a un segundo punto de<br>decisión, el cual será ejecutado por la Unidad Administradora Central para la rendición de los<br>fondos. |  |

Fin del Proceso: Punto de Decisión del Resumen de Pagos.

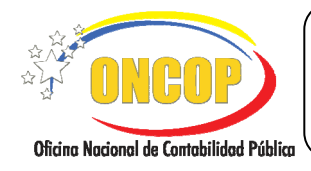

CODIGO: DGAT-MU - 24

## **REGISTRO DE RESUMEN DE PAGOS**

VIGENCIA: 31/ 01 / 2013

## F. PREGUNTAS Y RESPUESTAS FRECUENTES

| N° | Pregunta                                                                                                    | Respuesta                                                                                                    |
|----|----------------------------------------------------------------------------------------------------|----------------------------------------------------------------------------------------------------|
| 1. | ¿Qué contiene el Resumen de<br>Pagos?                                                                                                 | El Resumen de Pagos posee el listado de todos los pagos<br>por tipo de fondo y fuente de financiamiento, aprobados<br>en un período de tiempo determinado.                                                                                                    |
| 2. | ¿Por qué se debe realizar el<br>Resumen de Pagos?                                                                                     | El Resumen de Pagos es la única forma de informar al<br>Sistema, que la ejecución del gasto de fondos<br>efectivamente se ha realizado, de esta manera, SIGECOF<br>podrá conciliar los saldos de los fondos                                                                                                    |
| 3. | ¿Por qué el saldo financiero<br>abonado en el fondo no coincide<br>con el saldo del fondo en el<br>sistema?                           | <ul> <li>En este caso pueden existir dos escenarios a saber:</li> <li>Que el saldo financiero sea superior al saldo en el fondo: esto puede deberse a que se hubieren registrado gastos en el sistema, se emitieron los respectivos cheques y estos no fueron presentados al cobro. Igualmente, pudiere darse el caso de que se registren unos viáticos para un funcionario, y por cualquier motivo este no pudiere viajar y por tanto no se causen dichos viáticos.</li> <li>Que el saldo financiero sea inferior al saldo en el fondo:</li> </ul> |
|    |                                                                                                    | esto puede deberse a que se hubieren realizado<br>determinados gastos financieramente, y no se<br>registraron en el sistema todas las etapas del gasto<br>(compromiso, causado, pago y resumen de pagos)<br>correspondientes para hacer una efectiva rendición.                                                                                                    |
| 4. | ¿Qué proceso debe seguirse<br>cuando un resumen de pagos es<br>aprobado y posteriormente se<br>detecta error?                         | Si un Resumen de Pagos es aprobado y luego se percata<br>un error, debe efectuarse lo siguiente:                                                                                                    |
|    |                                                                                                    | <ul> <li>Si el Resumen de Pagos es de Fondos en Anticipo:<br/>diríjase a la aplicación "Anulación de Pasivos" y anule el<br/>pasivo generado, con esto, se anula automáticamente<br/>el Resumen de Pagos.</li> </ul>                                                                                                    |
|    |                                                                                                    | Si el Resumen de Pagos es de Fondos en Avance: en<br>este caso no es posible anular dicho resumen; debe<br>generar la(s) planilla(s) de liquidación correspondientes<br>a los pagos que presenten error por el ramo de<br>ingresos por obtención indebida de devoluciones o<br>reintegros.                                                                                                    |
| 5. | ¿Qué hacer cuando el sistema<br>emita el siguiente mensaje " <i>La</i><br><i>UAD posee un resumen de pago en</i><br><i>proceso</i> "? | Este mensaje se muestra debido a que resumen de pago<br>no permite la generación de más de un expediente, es<br>decir, al momento de iniciar un proceso de resumen de<br>pago no debe existir ninguno en proceso. Se debe indicar<br>al usuario que se debe aprobar o anular los expedientes de                                                                                                    |

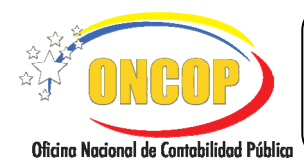

CODIGO: DGAT-MU - 24

#### **REGISTRO DE RESUMEN DE PAGOS**

VIGENCIA: 31/ 01 / 2013

|    |                                                                                                    | resumen de pagos que se encuentren en curso antes de realizar el proceso.                                                                                                    |
|----|----------------------------------------------------------------------------------------------------|----------------------------------------------------------------------------------------------------|
| 6. | ¿Qué hacer cuando el sistema<br>emita el siguiente mensaje " <i>No<br/>posee pagos autorizados por este<br/>tipo de pago"</i> ?  | Este mensaje se muestra cuando para la unidad<br>administradora no existen pagos autorizados para el tipo<br>de pago seleccionado, en este caso, el usuario deberá<br>realizar el proceso de "autorización de pago" y luego<br>proceder a la rendición.                                |
| 7. | ¿Qué hacer cuando el sistema<br>emita el siguiente mensaje " <i>el</i><br><i>resumen de pago no se pudo</i><br><i>aprobar"</i> ? | Este mensaje se muestra cuando antes del proceso de<br>rendición se realizó una disminución de la base de cálculo<br>del fondo siendo esta menor a lo gastado por lo que el<br>pasivo no podrá generarse. El usuario deberá aumentar la<br>base de cálculo nuevamente antes de rendir. |
| 8. | ¿Qué hacer si el pasivo del<br>resumen de pago de reposición de<br>anticipo no coincide con el monto<br>del resumen?             | Verifique que no haya realizado alguna modificación a la<br>base de cálculo del fondo en anticipo antes de la<br>aprobación del pago                                                                                                    |